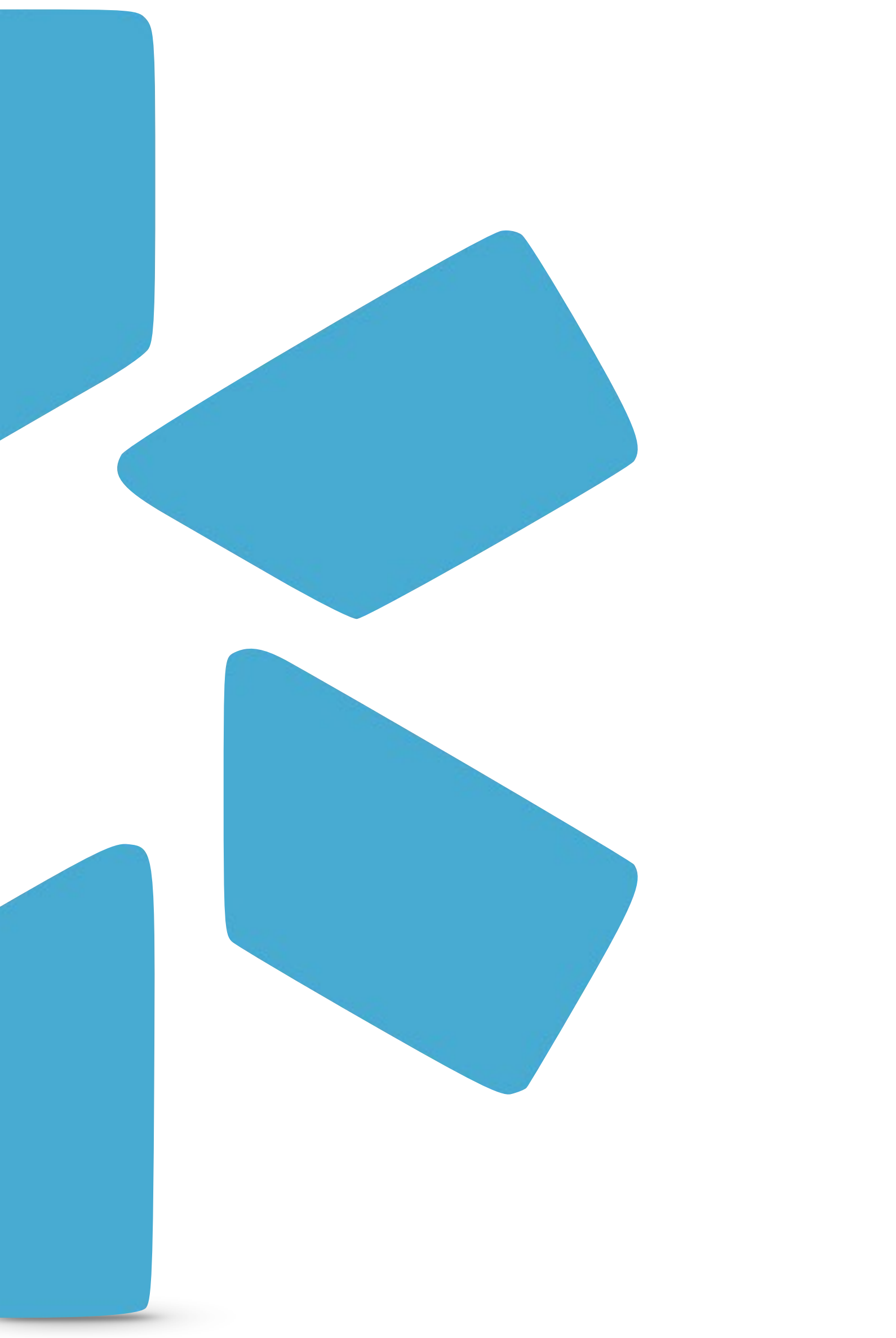

# **OneView**® Tip Guide: Copy Feature

# Copy Feature Introduction:

Use the copy feature to quickly and accurately add Locations and Payors from one profile to another. Both, FAC profiles and individual profiles support the copy feature.

The **Copy** feature is available in these three sections:

- •Practice/Employer
- Facility Affiliation

•Healthcare Payors

| _ |                |                      |                |          |                                              |                                                  |                                                              |    |
|---|----------------|----------------------|----------------|----------|----------------------------------------------|--------------------------------------------------|--------------------------------------------------------------|----|
|   | modia          | o 👬                  |                |          |                                              |                                                  |                                                              |    |
|   | Team           | Forms                | Tracking       | Logins   | Tasks                                        | Notes                                            | Reports                                                      |    |
|   |                |                      |                |          |                                              |                                                  | Yuri Zhivago                                                 | MD |
|   | Personal In    | fo                   |                | Hea      | lthcare F                                    | Payors 5                                         | 5                                                            |    |
|   | ☑ Education 8  | & Training           |                |          |                                              |                                                  | Payor Name                                                   |    |
|   | Practice / E   | mployer              |                |          |                                              |                                                  |                                                              |    |
|   | Facility Affil | liations             |                | Env<br>C | olve - Comi<br>CT - 151 - Ch<br>TIN: 4755252 | <b>mercial</b><br>eshire (1785 I<br>260 Group NP | i Highland Ave, Cheshire, CT 06410-1272)<br>IPI: 1669846465  |    |
|   | ☑ Work Histor  | ry                   |                | Hun      | nana Inc.                                    |                                                  |                                                              |    |
|   | Peer Refere    | ences                |                | 다        | CT - 150 - An<br>TIN: 4755252                | sonia (145 Wa<br>260 Group NF                    | Vakelee Ave, Ansonia, CT 06401-1176)<br>IPI: 1396119194      |    |
|   | Licensure      |                      |                | ☆        | CT - 151 - Ch<br>TIN: 4755252                | eshire (1785 I<br>260 Group NP                   | 5 Highland Ave, Cheshire, CT 06410-1272)<br>IPI: 1669846465  |    |
|   | Certificatio   | ns                   |                | ☆        | CT - 154 - Ha<br>TIN: 4755252                | mden (2165 [<br>260 Group NP                     | 5 Dixwell Ave, Hamden, CT 06514-2116)<br>IPI: 1033583745     |    |
|   | 🗹 Medical Ma   | Ipractice            |                | Oth      | er                                           |                                                  |                                                              |    |
|   | ☑ Healthcare   | Payors               |                | Unit     | t <b>ed Healthc</b><br>Modio Healtl          | a <b>re (UHC)</b><br>h - OnDeman                 | nd (2228 W Great Neck Rd, Ste 205, Virginia Beach, VA 23451) |    |
|   | Health Info    |                      |                | Linit    |                                              |                                                  |                                                              |    |
|   | Event Log      |                      |                | Unit     |                                              | are (Onc)                                        |                                                              |    |
|   | СМЕ            |                      |                |          |                                              |                                                  |                                                              |    |
|   | Documents      | 5                    |                |          |                                              |                                                  |                                                              |    |
|   | Summary        |                      |                |          |                                              |                                                  |                                                              |    |
|   | Dro<br>Clie    | or<br>ck here to bro | ; here<br>owse |          |                                              |                                                  |                                                              |    |

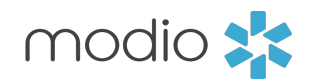

🚯 Support 📧 Modio U 📢 New Features 🕞 Sign out Welcome Yas Givechi

#### Healthcare Payors

| State        | Provider # | Effective Date | End Date   | Status           | Actions              |
|--------------|------------|----------------|------------|------------------|----------------------|
| $\checkmark$ |            |                |            | $\checkmark$     |                      |
| СТ           | -          | -              | 05/24/2025 | Pending Contract |                      |
|              | -          | -              | -          | Inactive         | 🖭 🜲 🚺 😣              |
| СТ           | -          | -              |            | Pending          |                      |
|              | -          | -              | -          | Pending          |                      |
|              |            |                |            | Pending          | 💷 🌲 📝 😣              |
|              | -          | -              | -          | Pending          |                      |
|              | -          | -              | -          | -                | 🌲 🗹 😣                |
|              | -          | -              | -          | Submitted        |                      |
|              | -          | -              | -          | Application      | <b>₽ 1 2</b>         |
|              | -          | -              | -          | -                | 🌲 📝 😆                |
|              |            |                |            |                  | Add 🕇 Copy 🌓 Email 🛛 |
|              |            |                |            |                  |                      |
|              |            |                |            |                  |                      |
|              |            |                |            |                  |                      |
|              |            |                |            |                  |                      |
|              |            |                |            |                  | <b>D</b> Chat        |

#### Tip Guide: Copy Feature - Practice/Employer & Facility Affiliations

#### Navigate to the profile you wish to add locations to. Use the copy function to quickly add multiple locations to existing profiles.

**Step 1** - Select the copy button from the lower right side. The "**Copy to**:" section will auto populate the name of the profile you are currently in. (note – If this section is blank, select "Cancel" and click "Copy" again.)

**Step 2** - You have a choice to select either the "Copy from:" or "Location(s)" section.

**Step 3** - Review the locations you have selected. Use the small gray "**x**" to remove any locations that you may not need.

**Step 4** -Click **Save**. The selected locations will now appear in the provider profile.

#### KEY

**Copy from:** This will display a drop down of all other profiles in your team roster. Select a profile from that list and the locations attached to that profile will appear in the location section.

**Locations:** This section will provide a drop down of individual locations that you can chose from. You will have the option to select as many locations from the drop down as you would like.

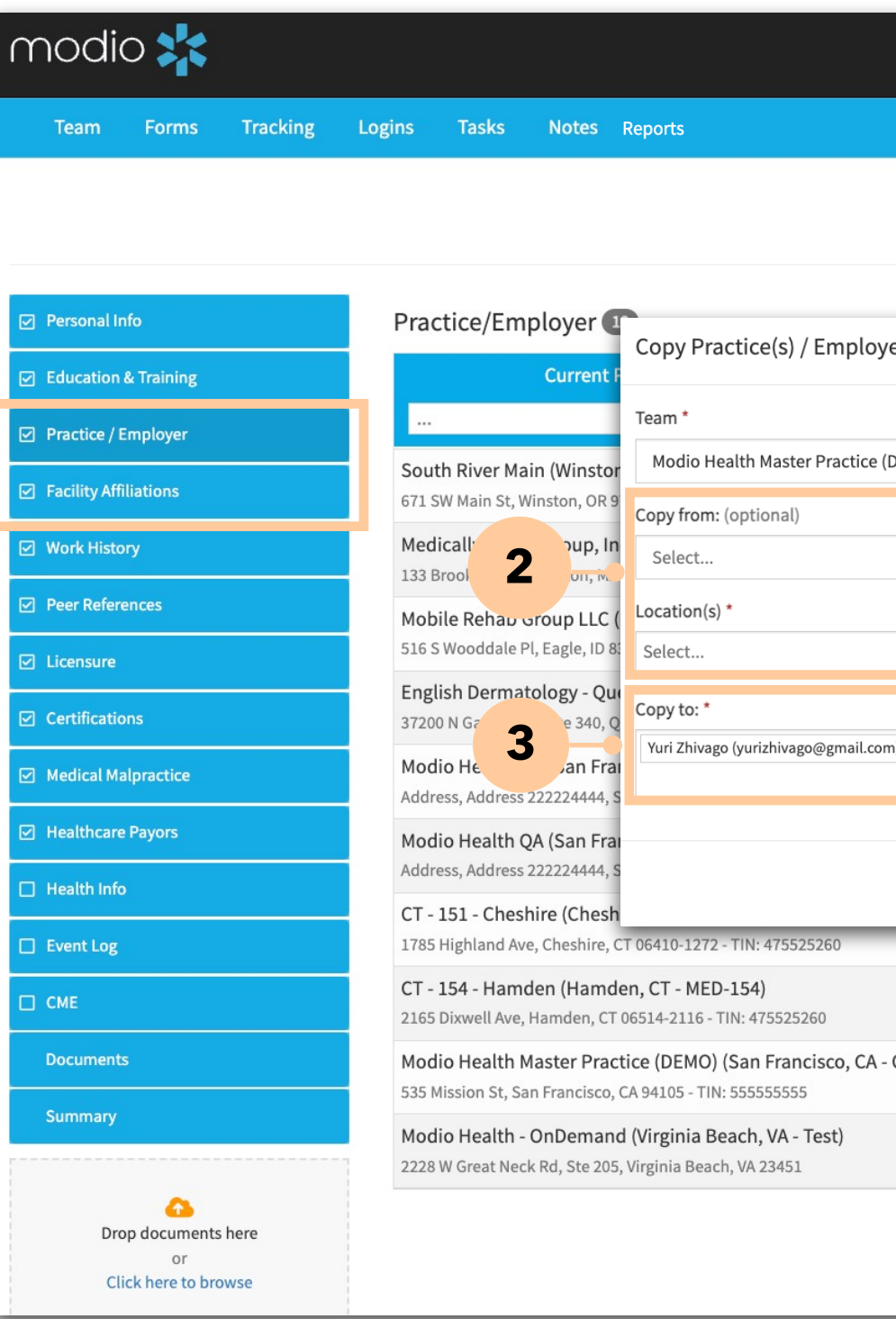

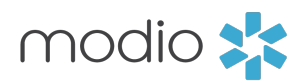

|                     |                            | Welcome Yas Givechi | Support | 😂 Modio U | 📢 New Features        | <b>C→</b> Sign out |
|---------------------|----------------------------|---------------------|---------|-----------|-----------------------|--------------------|
|                     |                            |                     |         |           |                       |                    |
| Yuri Zhivag         | o MD 🔻 Practice / Employer |                     |         |           |                       |                    |
|                     |                            |                     |         |           |                       | <b>F</b> à         |
| er(s) for Yuri Zh   | ivago MD                   |                     | ×       | End Date  | Actions               | A                  |
| NEMO) (San Francia  | co (A)                     |                     | _ [     |           |                       |                    |
| JEMO) (San Franciso | (C, CA)                    |                     | - L     | Current   | <b>(</b> )            | 2 8                |
|                     |                            |                     | •       | Current   | <b>(</b> )            | 2 8                |
|                     |                            |                     | -       | Current   | <b>(</b> )            | 2 8                |
|                     |                            |                     |         | Current   | <b>()</b>             | 2 8                |
| )) ×                |                            |                     |         | Current   | <b>E</b> () <b>a</b>  | 2 8                |
|                     |                            | Cancel              |         | ent       | <b>E</b> () <b>\$</b> | 2 8                |
| 00                  | ner Practice               | Cancer              | Save    | Current   | 🗷 🕚 🌲                 | 2 8                |
| Otl                 | her Practice               |                     |         | Current   | <b>E</b> () <b></b>   | 2 8                |
| OV) Otl             | her Practice               |                     |         | Current   | 🗷 🕓 🌲                 | 2 8                |
| Otl                 | her Practice               |                     |         | Current   | <b>E</b> () <b>‡</b>  | 2 8                |
|                     |                            |                     |         |           | Add                   | + Сору 🕒           |
|                     |                            |                     |         |           | 2                     | ) Chat             |
|                     |                            |                     |         |           |                       |                    |
|                     |                            |                     |         |           |                       | 1                  |
|                     |                            |                     |         |           |                       |                    |
|                     |                            |                     |         |           |                       | Start h            |

# Tip Guide: Copy Feature - Copy a group of payors from one profile to another

Use the copy feature to quickly and accurately add Locations and Payors from one profile to another. Both, FAC profiles and individual profiles have the copy feature.

**Step 1 -** Click the copy button on the lower right.

**Step 2 -** Select the radio button for "Another provider"

**Step 3-** A drop down list of the other providers on your roster will appear. Select the provider or FAC profile that you want to copy.

#### Note\* While selecting Copy From

- "Provider" is the most common use case, there is also an option to select "State"
- or "Practice Employer" the copy feature will function the same if any of the three radio buttons are selected.

| modio 🜟                                                       |                                                                                                    |                                                                                                    | Welcome Yas G                                          | ivechi 🚯 Supp      | ort ा 😂 Modio U          | <b>€</b> New Features C→ Sign out |
|---------------------------------------------------------------|----------------------------------------------------------------------------------------------------|----------------------------------------------------------------------------------------------------|--------------------------------------------------------|--------------------|--------------------------|-----------------------------------|
| Team Forms Tracking I                                         | Logins Tasks Notes Reports                                                                             | S                                                                                                    |                                                        |                    |                          |                                   |
|                                                               |                                                                                                    | Copy Healthcare Payor(s) for Yuri Zhivago MD                                                            |                                                        | ×                  |                          |                                   |
| Personal Info                                                 | Healthcare Payors 5                                                                                    | Team (optional)<br>Modio Health Master Practice (DEMO) (San Francisco, CA)                              |                                                        | × -                |                          |                                   |
| ✓ Education & Training                                        |                                                                                                    | Find payors to copy from the options below:                                                             |                                                        | Date               | Status                   | Actions                           |
| Practice / Employer                                           |                                                                                                    | Practice/Employer/Facility Affiliations O Select                                                        |                                                        | 24/2025            | Pending Contract         |                                   |
| ☑ Facility Affiliations                                       | CT - 151 - Cheshire 1 nd A<br>TIN: 475525260 Gr 2 ☆                                                    | Av Another Provider                                                                                     |                                                        | -                  | Inactive                 | 🗉 🌲 📝 😣                           |
| <ul> <li>✓ Work History</li> <li>✓ Peer References</li> </ul> | Humana Inc.                                                                                            | Payor Providers<br>Philippine Abakporo                                                                  | -                                                      | Pending<br>Pending |                          |                                   |
| ☑ Licensure                                                   | TIN: 475525260 Group NPI: 1396119<br>CT - 151 - Cheshire (1755 − bland Av<br>TIN: 475525260 Group 1846 | 91 O<br>email: theophoine.test@modio.email<br>Av<br>64 Edit Mark Abate<br>email: mabate1234@modio.email |                                                        |                    | Pending                  | 🛤 🌲 🖍 😣                           |
| Certifications                                                | CT - 154 - Hamden ( Ave<br>TIN: 475525260 Group033583                                                  | e,<br>Add N Jennifer Abele<br>email: 1234567890@modio.email<br>Selt John Abroon                         |                                                        |                    | Pending                  |                                   |
| <ul> <li>✓ Healthcare Payors</li> </ul>                       | United Healthcare (UHC)                                                                                | Update Existing Payor Names Select                                                                      |                                                        |                    | Submitted<br>Application | ÷ 🖬 🔍                             |
| Health Info                                                   | Modio Health - OnDemand (2228 W                                                                        | G Only unique Payor Name(s) and Payor State(s) and F                                                    | Payor Category/Plan(s) will be added to this provider. |                    |                          |                                   |
| Event Log                                                     | United Healthcare (UHC)                                                                                | Payor Fields Select                                                                                     |                                                        |                    | -                        | Add + Copy L England              |
| СМЕ                                                           |                                                                                                    | Payor Status                                                                                            | PAR Status                                             |                    |                          |                                   |
| Documents                                                     |                                                                                                    | Pending X -                                                                                             | Select                                                 | •                  |                          |                                   |
| Summary                                                       |                                                                                                    |                                                                                                    | Cancel                                                 | Save               |                          |                                   |
| Co<br>Drop documents here                                     |                                                                                                    |                                                                                                    |                                                        |                    |                          |                                   |
| or<br>Click here to browse                                    |                                                                                                    |                                                                                                    |                                                        |                    |                          | <b>D</b> Chat                     |

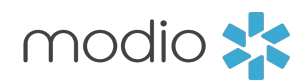

Continued

# Tip Guide: Copy Feature - Copy a group of payors from one profile to another

nodio 🖊

Use the copy feature to quickly and accurately add Locations and Payors from one profile to another. Both, FAC profiles and provider profiles have the copy feature.

Step 4 - The payors from the selected
profile will appear in the "Add New
Payors Names" and "Update Existing
Payor names" Review and remove any
payors that you do not need to copy over.

Step 5 - Click Save

|   | Team         | Forms                                 | Tracking | Logins | Tasks                          | Notes              | Reports                                                        |
|---|--------------|---------------------------------------|----------|--------|--------------------------------|--------------------|----------------------------------------------------------------|
|   |              |                                       |          |        |                                |                    |                                                                |
|   |              |                                       |          |        |                                | Copy I             | Healthcare Payor(s) for Yuri Zhivago MD                        |
|   |              |                                       |          |        |                                | Team (o            | ptional)                                                       |
|   | Personal Ir  | nfo                                   |          | Hea    | althcare P                     | a <sup>Modic</sup> | b Health Master Practice (DEMO) (San Francisco, CA)            |
|   | Education    | & Training                            |          |        |                                | Find p             | ayors to copy from the options below:                          |
|   | Practice / I | Employer                              |          |        |                                | Practice           | /Employer/Facility Affiliations                                |
|   |              | 11                                    |          | Env    | olve - Comr                    | ne O               | Select                                                         |
|   | Facility Aff | illations                             |          | ជ      | CT - 151 - Che<br>TIN: 4755252 | Another            | r Provider                                                     |
|   | Work Histo   | ory                                   |          | Hur    | nana Inc.                      |                    | Jennifer Abele (1234567890@modio.email) ×                      |
|   | Peer Refer   | ences                                 |          | ☆      | CT - 150 - Ans<br>TIN: 4755252 | Payor St           | Salact                                                         |
|   | Licensure    |                                       |          | ☆      | CT - 151 - Che                 |                    |                                                                |
|   | Certificatio | ons                                   |          | ☆      | CT - 154 - Har                 | n                  | le list of payors to be copied:                                |
|   | Medical Ma   | alpractice                            |          | Oth    | 11N: 4755252                   | 90 De              | w Payor Names grees- PHO(AZ) × Aetna- PPO(AZ) × BlueCross Blue |
|   |              |                                       |          | Util   |                                | Medic              | raid(CA) x Administrative Concents Inc (CO) x Cigr             |
| Ø | Healthcare   | e Payors                              |          | Ur     | <b>4</b>                       | Unite              | d Healthcare (UHC)(GA) × Medicare(MD) × Adminis                |
|   | Health Info  | •                                     |          | 22     | Jalth                          | Medic              | caid- HMO, PPO(NY) × Medicaid(VA) × 2020 EyeCare               |
|   | Event Log    |                                       |          | Uni    | ted Healthc                    | ar Update          | Existing Payor Names                                           |
|   | CME          |                                       |          |        |                                | Unite              | d Healthcare (UHC)                                             |
|   |              |                                       |          |        |                                | Dever F            |                                                                |
|   | Document     | S                                     |          |        |                                | Select.            |                                                                |
|   | Summary      |                                       |          |        |                                | Payor St           | tatus                                                          |
|   |              |                                       |          |        |                                | Pendi              | ing                                                            |
|   | Dro          | op documents<br>or<br>ick here to bro | s here   |        |                                |                    |                                                                |
|   |              |                                       |          |        |                                | _                  |                                                                |
| - | _            | _                                     | _        | _      | _                              | _                  |                                                                |

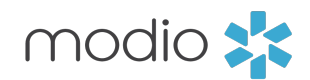

|                                                                                                    | Welcome Yas | Givechi | <ol> <li>Support</li> </ol> | 😂 Modio U                    | 📢 New Features | C→ Sign out |
|----------------------------------------------------------------------------------------------------|-------------|---------|-----------------------------|------------------------------|----------------|-------------|
|                                                                                                    |             |         |                             |                              |                |             |
|                                                                                                    | × •         |         |                             |                              |                |             |
|                                                                                                    | ite         | End [   | Date                        | Status                       | Actions        |             |
|                                                                                                    |             |         |                             | $\sim$                       |                |             |
|                                                                                                    |             | 05/2    | 4/2025                      | Pending Contract<br>Inactive | 🖭 🌲 🕻          | 8 8         |
|                                                                                                    |             |         | -                           | Pending<br>Pending           |                |             |
|                                                                                                    |             |         | -                           | Pending<br>Pending           | 💷 🌲 🕻          | 8 8         |
| Shield of Western NY(AZ) × Blue Cross Blue Shield (BCBS)(CA) ×                                                                                                    |             |         | -                           | -                            | <b>A</b> [     | 8           |
| a- colorado(CO) × Cigna- Florida(FL) × Cigna Medicare(GA) ×<br>trative Solutions Inc- The Plan(ME) × 1199SEIU National Benefit Fund(NC) ×<br>e × Cigna × Railroad Medicare × United Healthcare (UHC)- PPO × | •           |         | -                           | Submitted<br>Application     | ۵              | 8           |
|                                                                                                    |             |         | -                           | -                            | <b>\$</b> [    | 8           |
|                                                                                                    |             |         |                             |                              | Add + Copy     | 📙 Email 🜌   |
| PAR Status Select                                                                                                    | •           |         |                             |                              |                |             |
| Cancel                                                                                                    | Save        | 5       |                             |                              | 2              | ) Chat      |

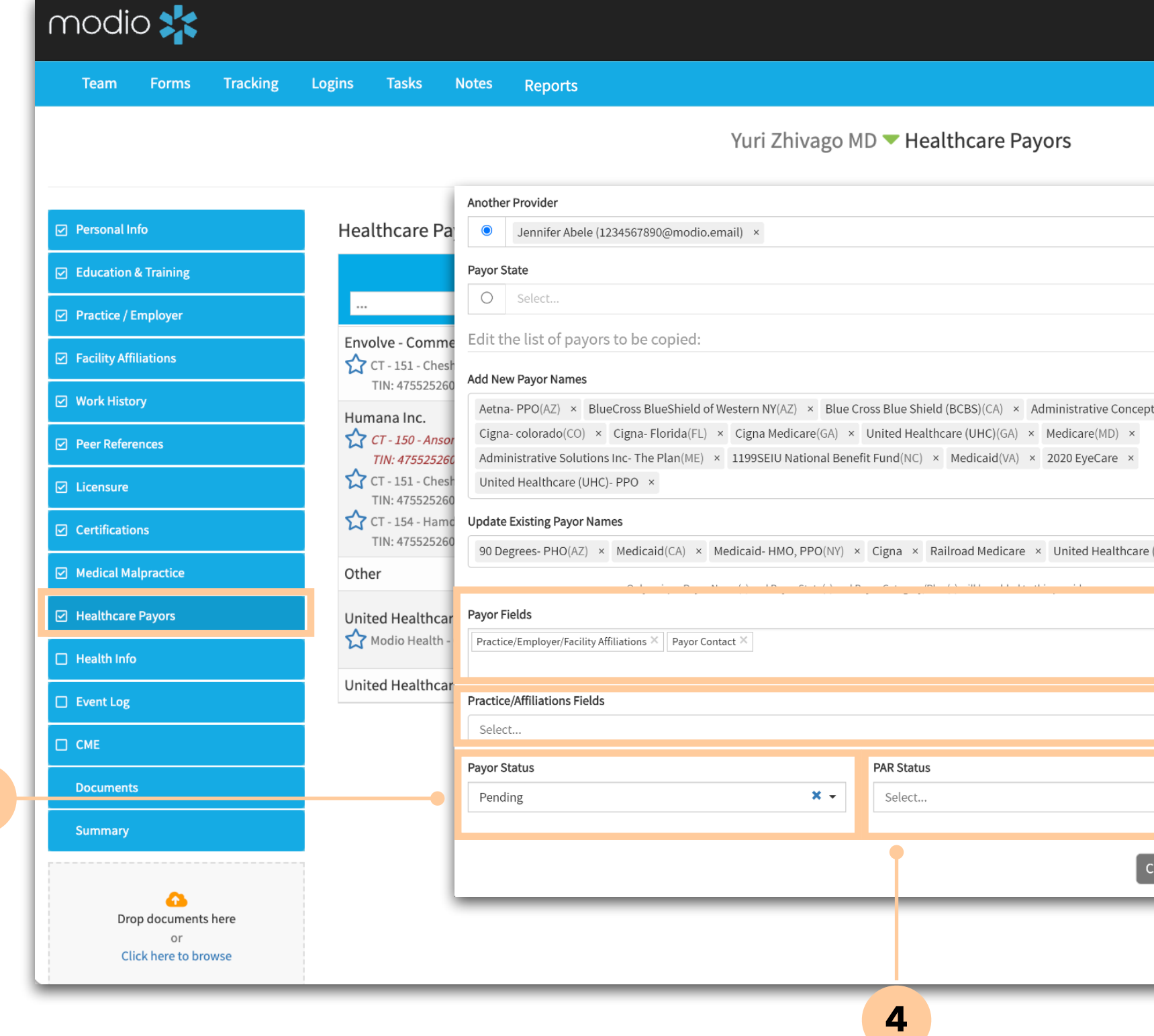

**Step 2 -** Click "**Payor Status**" and select from four different statuses in the drop down. The status selected will apply to all Payors listed above.

2

Step 4: Select "PAR Status"

and select from PAR or non-PAR. This selection will apply to all Payors listed above.

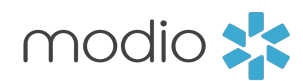

| Welcome Yas ( | Sivechi 🚯 Support | 😂 Modio U        | 📢 New Features | <b>C→</b> Sign out |
|---------------|-------------------|------------------|----------------|--------------------|
|               |                   |                  |                |                    |
|               |                   |                  |                |                    |
|               |                   |                  |                |                    |
|               |                   |                  |                |                    |
|               |                   |                  |                |                    |
|               | End Date          | Status           | Actions        |                    |
|               |                   | $\checkmark$     |                |                    |
|               | 05/24/2025        | Pending Contract |                | 2 0                |
|               | -                 | Inactive         |                |                    |
| (CO) ×        | -                 | Pending          |                |                    |
|               |                   | Pending          |                |                    |
|               |                   | Pending          | E 🌲 [          | 2 3                |
|               | -                 | Pending          |                |                    |
| ×             |                   |                  | • •            | 2 0                |
| _             | -                 | Submitted        | ÷.             |                    |
|               | -                 | Application      | A 1            | 2 2                |
|               |                   |                  |                |                    |
| Select All    | -                 | -                | <b>.</b>       | 2 3                |
|               | •                 |                  | Add + Copy     | (I Email           |
|               |                   |                  |                |                    |
| -             |                   |                  |                |                    |
|               |                   |                  |                |                    |
| Save          |                   |                  |                |                    |
|               |                   |                  |                |                    |
|               |                   |                  |                | ) Chat             |
|               |                   |                  |                |                    |
|               |                   |                  |                |                    |

**Step 5:** Click "**Save**" and your payors and payor statuses will be added to your provider profile.

There are additional time saving options in the Payor Copy feature. Use the information in the screenshot below to save time and ensure accuracy when copying payors to profiles.

**Step 1**: Select the **"Payor Fields"** section. **Select "Payor Contact"** Any contact information saved in the payor profile will copy over.

1

3

#### Step 3: Select "Practice Employer/ FacilityAffiliations" A

new field labeled "Practice/ Affiliations Fields" will appear. Use the dropdown to select existing locations to copy over with the selected payors. (The location must live in both the profile you are copying from AND the profile you are currently working in.)

#### **Tip Guide: Copy Feature**

### **Frequently Asked Questions**

## Q: Why are the status options limited when using the Copy function for Payors?

The current available status list for Payors is extensive, so we want to avoid adding the whole list. Due to the variety of uses and meanings behind statuses, especially across different clients, there is no additional short-list of options that could be added. The current list is designed to suit the needs of every client without causing additional confusion. Additionally, if we did add all statuses, it could cause issues if matching records already exist. With this simplified list, it's easy to spot duplicate records should something be copied over without needing to be.

#### Q: Is there a fast way to copy Practice/Employers to the Work History section?

While there isn't an easy way to bulk copy all locations at once, you can do so individually via the Edit icon next to the Practice/Employer of choice.

In the window that pops up, there is a field labeled List This Practice/Employer In on the right-hand side. Click that dropdown for the following options:

- a. Practice/Employer Only This location will only live under Practice/Employer
- right that allows you to choose that Payor Status).

Once you make your selection, hit Save and those updates will be made. The List This field also exists in items added to the Work History section. So, if your provider accidentally put a location there that should be under Practice/Employer, you can use the same method to move/add it to where it needs to be.

### Q: Will profile specific information copy from one to the other? For example, items like a start date, end date, provider ID#, credentialing information etc.

No, profile specific information does not copy when you use the copy feature from one profile to the other.

#### **Q:** What is the best order to copy information from one profile to another?

The most efficient way to copy information from one profile to another is to ensure that the locations are the same before you copy payors. Using the copy feature for practice employer and/or facility affiliations first to ensure all locations are in place and the same before you copy payors is a best practice.

#### Q: Is the copy feature available in v2?

Not yet, the copy feature has not been added to v2 yet. There will be an announcement in the release notes when this happens.

#### b. Work History Only - This location will move under Work History and fall off Practice Employer

c. Practice & Work History - The location information will be copied over to Work History. Selecting this option will create a new field (Reason for Leaving) and a checkbox for updating the Payor Status (which will generate a new field to the

For additional questions or further training, contact the Modio Team:

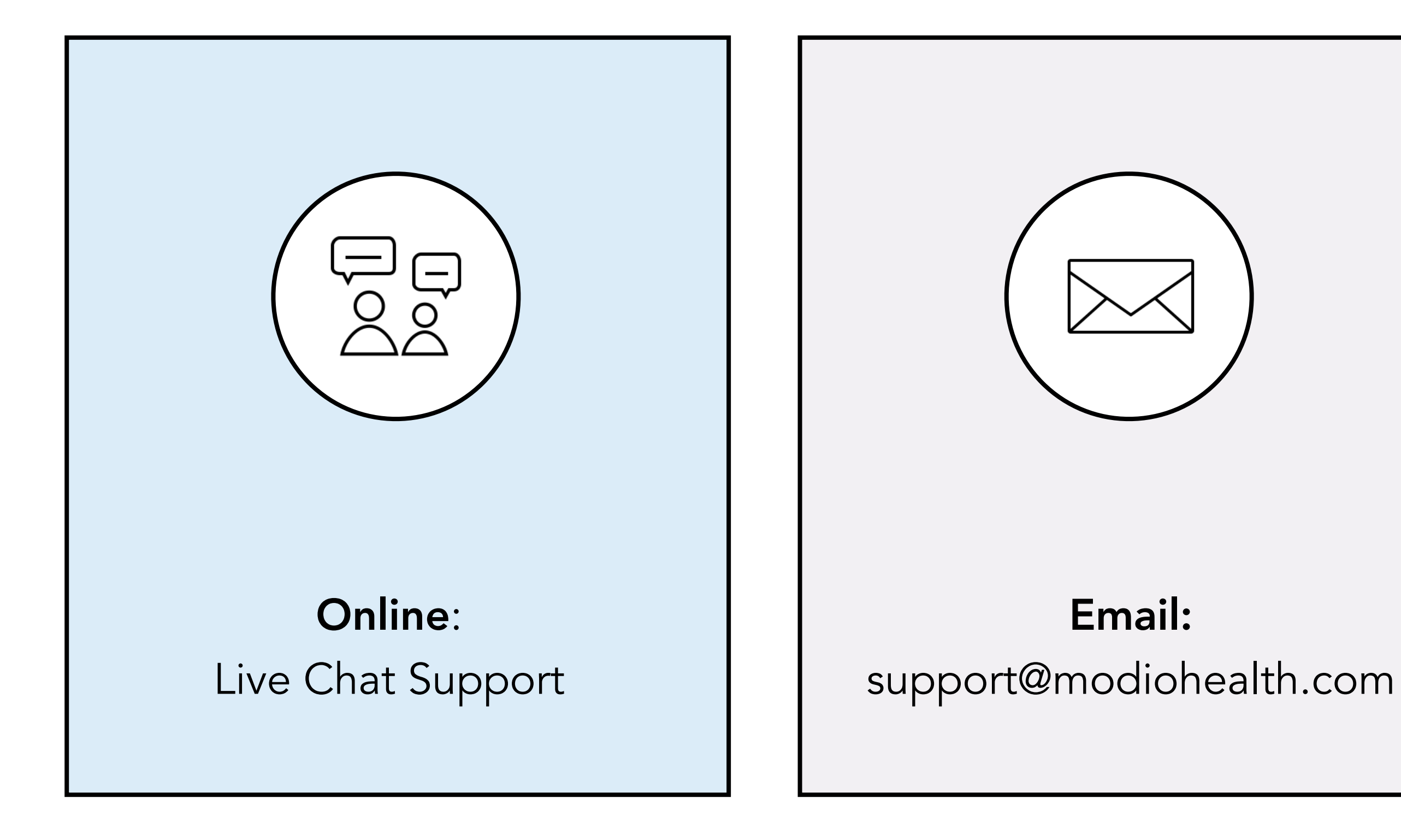

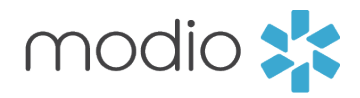

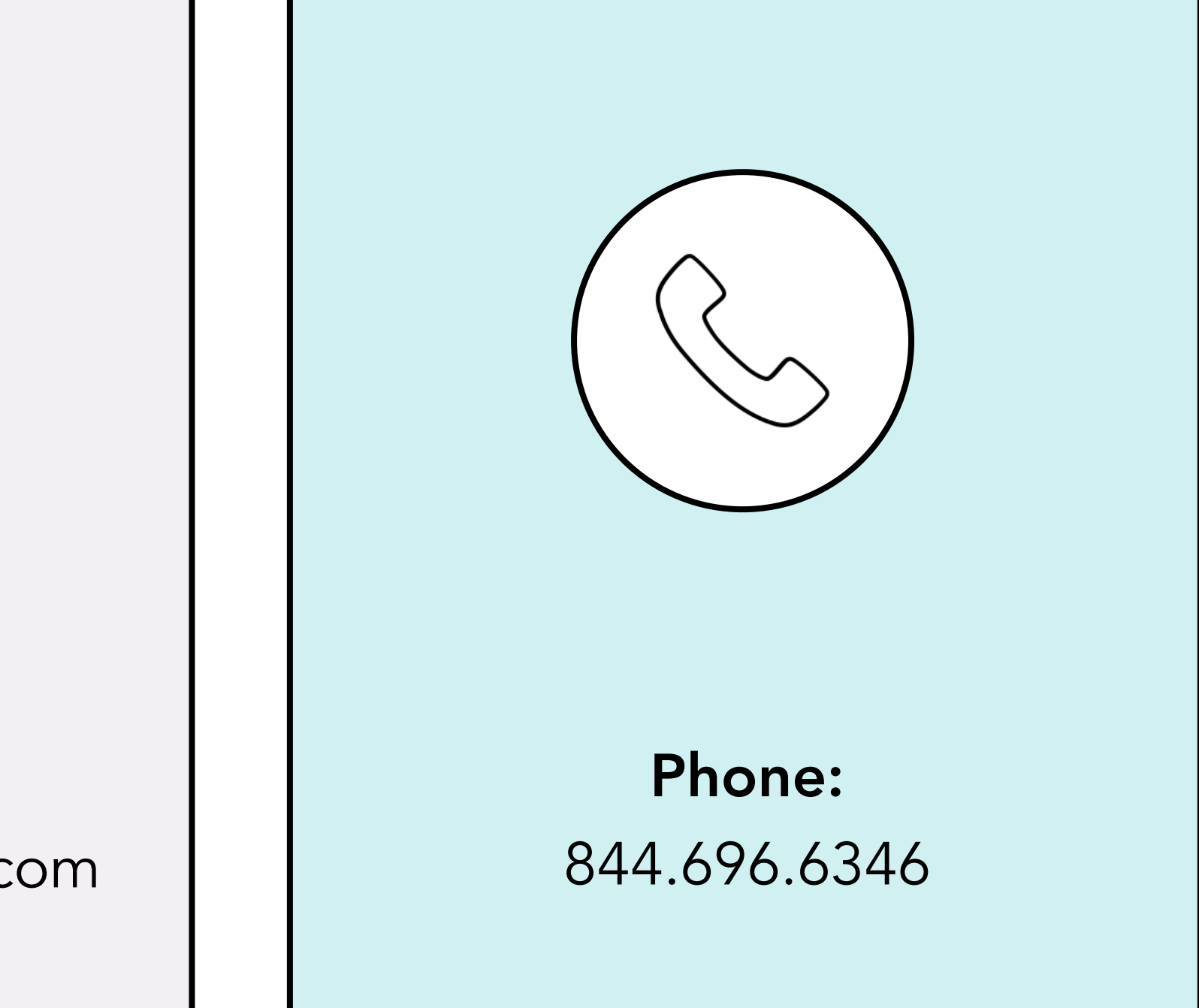